## Activation messagerie électronique ---- Environnement numérique de travail (ENT)

L'université offre une adresse électronique à chaque étudiant, dès son inscription administrative, du type « **prenom.nom@etu.u-cergy.fr** »

Activation de votre adresse de messagerie :

1) Connectez-vous à : <u>http://webmail.u-cergy.fr</u> ,

2) Cliquez sur le lien « validation du compte »,

3) Saisissez les informations demandées à l'aide **votre carte d'étudiant** (code INE, n° étudiant, date de naissance) et validez.

4) Notez bien votre mot de passe et votre identifiant (adresse de messagerie).

Vous pouvez désormais accéder au webmail de l'université ainsi qu'à votre ENT.

Dans votre ENT, onglet personnel, rubrique dossier étudiant, vous pouvez :

Consulter votre inscription administrative et vérifier si les renseignements vous concernant sont exacts

Modifier votre adresse annuelle si nécessaire

Éditer un certificat de scolarité

Prendre connaissance de vos notes et résultats après délibération du jury et éditer un relevé de notes.

## Onglet inscription, rubrique IP Web, vous pouvez :

Faire vos inscriptions pédagogiques en ligne (si votre UFR a mis en place ce dispositif)

Onglet pédagogie :

Accéder à des ressources pédagogiques.

Et bien d'autres choses à découvrir dans le « guide des usages numériques » !